## Matlab licence megújítás

Your MATLAB license will expire in 3 days. Please contact your system administrator or MathWorks to renew this license.

A Matlab licence megújítás folyamata nem minden esetben fut le automatikusan. Ha a lejárati figyelmeztetés továbbra is megjelenik, akkor a dokumentumban leírtak végigkövetésével lehet megújítani a licencet.

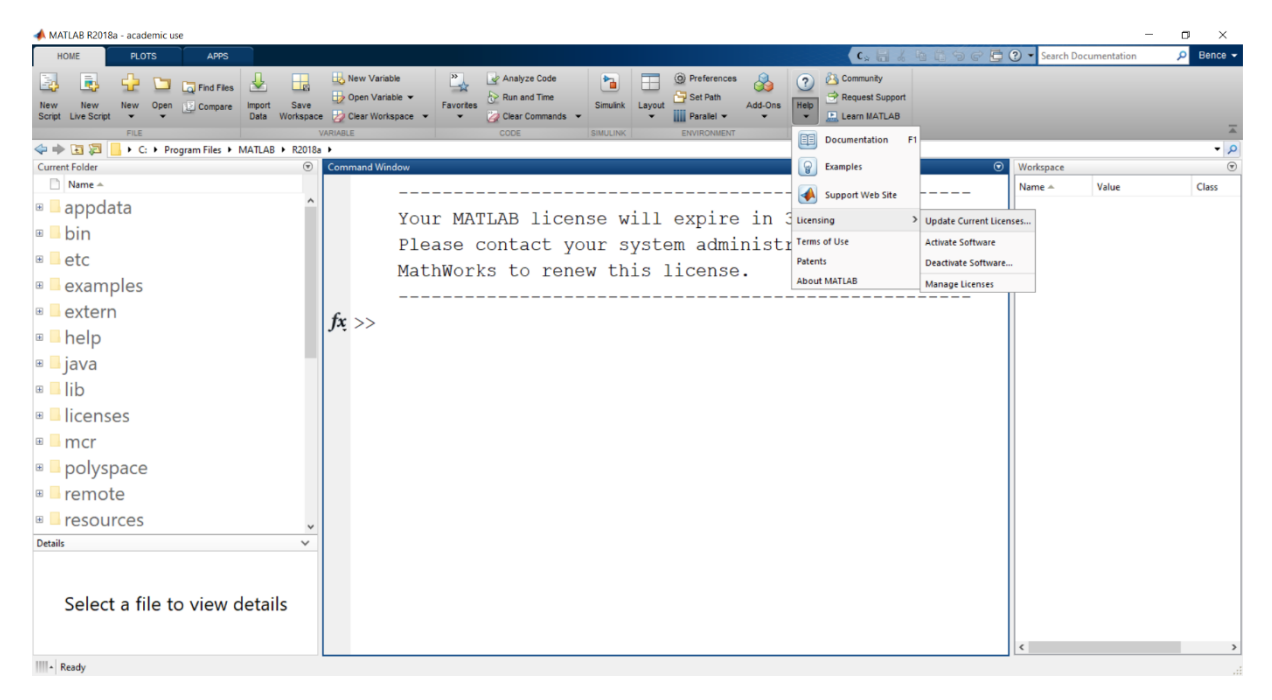

A szalagmenü **HOME** fülén található a **Help** menüpont, melyet lenyitva a **Licensing** alatt található az **Update Current Licenses...** pont. Erre kattintva egy felugró ablakban frissíthetjük az aktuális licencet.

| 📣 MathWorks License Update                                        |                                                                                                    | ×                      |
|-------------------------------------------------------------------|----------------------------------------------------------------------------------------------------|------------------------|
| Update the License File                                           |                                                                                                    |                        |
| License update allows you to n<br>This process overwrites your ex | trieve the most current version of the license file for the license<br>isting license file with the most current one in the MathWorks sy | you select.<br>/stems. |
| This process attempts to conta                                    | ct the MathWorks website via the Internet to exchange license d                                                                          | ata.                   |
| Select a license to update:                                       |                                                                                                    |                        |
| License                                                           | Status                                                                                                    |                        |
|                                                                   |                                                                                                    |                        |
|                                                                   |                                                                                                    |                        |
|                                                                   |                                                                                                    |                        |
|                                                                   |                                                                                                    |                        |
|                                                                   |                                                                                                    |                        |
|                                                                   |                                                                                                    |                        |
|                                                                   | Update                                                                                                    | Close                  |

A felugró ablak tartalmazza a gépen jelenleg aktivált licence-eket, A megfelelő licence-t választva és az **Update**-re kattintva lehet tovább lépni.

| 📣 Update Confirmation                                                                                       | ×     |
|----------------------------------------------------------------------------------------------------|-------|
| Are you sure?                                                                                               |       |
| This process overwrites your existing license file for license #40552<br>Are you sure you want to continue? | 2969. |
| Yes No                                                                                                    |       |

Rákérdez, hogy valóban szeretnénk-e a korábbi állapotot frissíteni, válasszuk a **Yes** gombot. Ekkor megkezdődik a frissítési folyamat, melynek végén a következő visszajelzést kapjuk:

| 📣 Update Complete                                                                                                    | $\times$ |
|----------------------------------------------------------------------------------------------------|----------|
| License Update Complete                                                                                                    |          |
| The most current license file for license #40552969 has been copied to your<br>computer from the MathWorks systems.             |          |
| If you are using any other releases of MathWorks software with this license<br>on this computer, update those releases as well. |          |
|                                                                                                    |          |
|                                                                                                    |          |
|                                                                                                    |          |
| ОК                                                                                                    |          |

Ezt elfogadva egy figyelmeztetést kapunk még, hogy a **Matlab** újraindítása szükséges az új licence használatához.

| 📣 Rest | 📣 Restart Required                                                 |  |
|--------|--------------------------------------------------------------------|--|
|        | MATLAB Restart Required                                            |  |
|        | Restart MATLAB now to apply the changes you made to your licenses. |  |
|        | Close this dialog box, and then exit and restart MATLAB.           |  |
|        |                                                                    |  |
|        |                                                                    |  |
|        |                                                                    |  |
|        | ОК                                                                 |  |

Újraindítást követően a program az új Licence-t használva, lejárati figyelmeztetés nélkül indul újra.